# AUTOMATODUCTS GROUP, INC.

**Operator's Manual** 

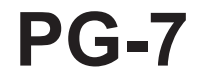

**Full Access** 

Doc. 9003312 Part 200180 Rev B, 07/18

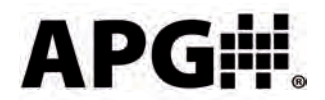

Automation Products Group, Inc.

**Find Quality Products Online at:** 

www.GlobalTestSupply.com

## **Table of Contents**

| Warranty 3                                        |
|---------------------------------------------------|
| Programming the PG74-23                           |
| Full Access Menu 5                                |
| Accessing the Mode Setting                        |
| Mode Definitions                                  |
| Accessing/Exiting the Setup Menu7                 |
| Maximum/Minimum Reset                             |
| Units of Measure                                  |
| Using Custom Units                                |
| Peak-Hold Feature                                 |
| Advanced Settings12-17                            |
| Auto-Off                                          |
| Decimal Place                                     |
| Sample Rate                                       |
| Bar Graph15                                       |
| Range Adjustment                                  |
| Quick Calibration17                               |
| Tare Feature                                      |
| Default                                           |
| Output20-24                                       |
| Setting/Calibrating Analog Signal Span/End-Points |
| Trip Points                                       |
| Wiring                                            |
| Specifications                                    |

## APG#

2

Find Quality Products Online at:

www.GlobalTestSupply.com

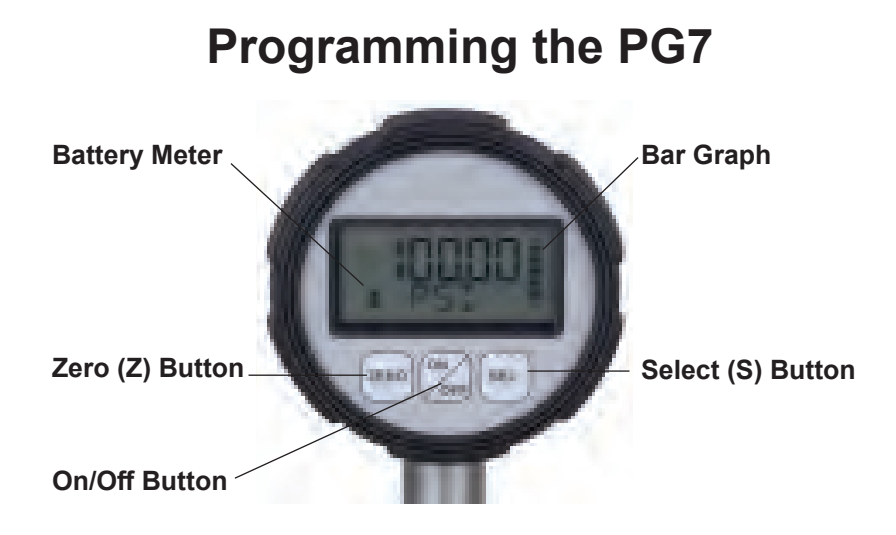

Each of the three buttons on the PG7 performs multiple functions. The primary function applies when in standard operating mode. The secondary functions are used for programming operations and when special features, such as Peak-Hold, are enabled.

### On/Off Button

Primary Function: Press and hold for 1 second to turn on or off the gauge. Secondary Function: Press once to access the main setup menu.

### Zero Button (Z)

Primary Function: Press to "zero" the gauge reading (the reading must be less than 5% of full-scale in order to zero the gauge). Secondary Function: Cycles through the options in the setup menus.

#### Select Button (S)

Primary Function: Cycles between the current, maximum, and minimum pressure readings.

Secondary Function: Used to accept the displayed option while in the setup menus.

Secondary Function: Resets the peak-hold reading when the peak-hold feature is enabled.

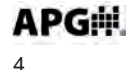

PG7

**Find Quality Products Online at:** 

www.GlobalTestSupply.com

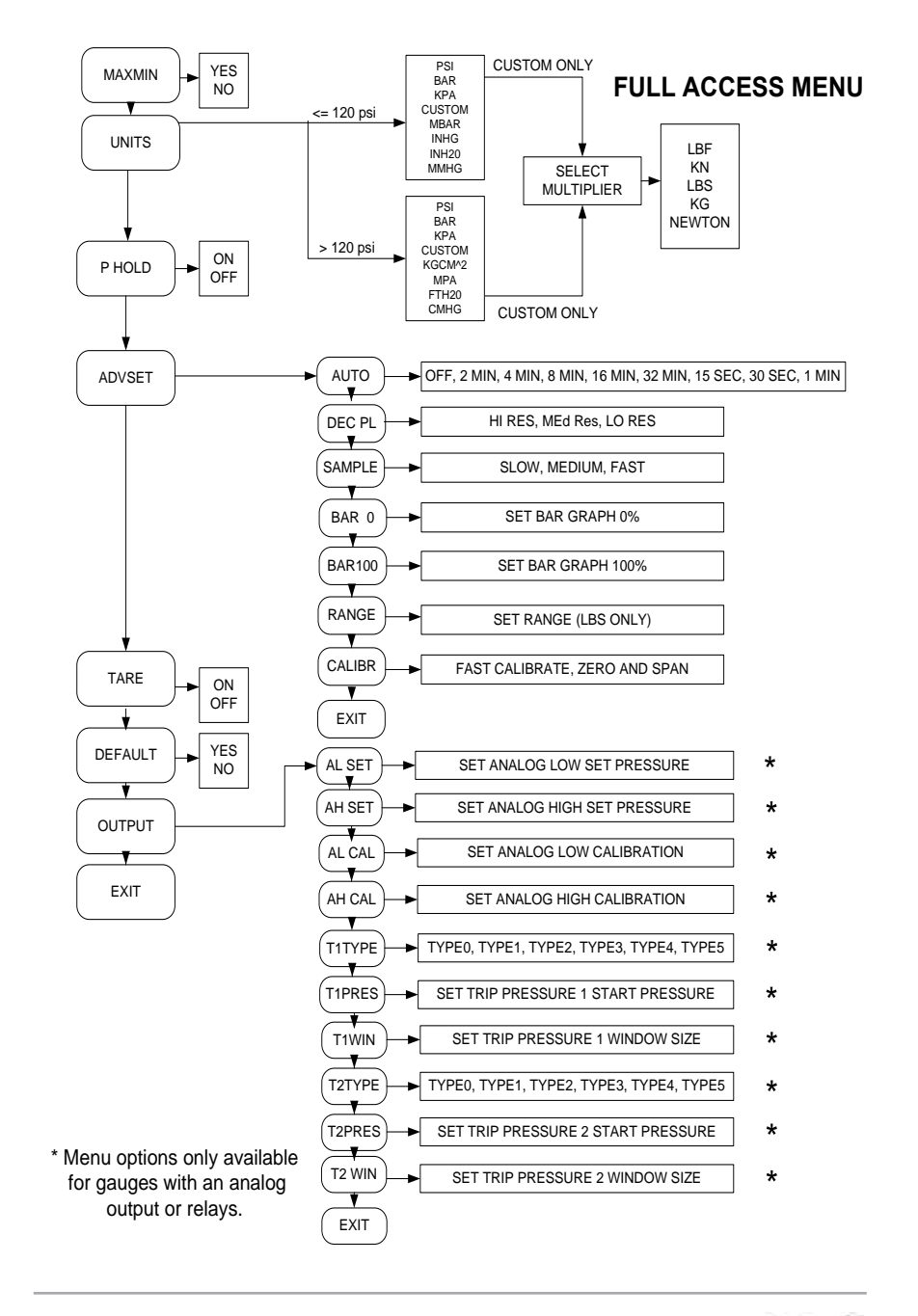

**APG** 

5

**Find Quality Products Online at:** 

# www.GlobalTestSupply.com

## Accessing the Mode Setting:

- Step 1: Simultaneously press and hold the On/Off button and the (S) button for approximately 3 seconds. This will bring up the 3 digit mode number.
- Step 2: Enter the desired mode number (see mode definitions below) by using (Z) to change the value of the flashing digit, and (S) to advance to the next digit.

## Mode Definitions:

## Mode 000: Full Access

- Provides access to all menu settings. If no buttons are pushed for 1 minute, the gauge will revert back to Mode 003 (factory default).

### Mode 002: Limited Access

- Menu is locked
- (Z) button zeros the reading
- (S) cycles between the Max and Min readings
- On/Off functions only on battery powered gauges

#### Mode 003: Factory Default

- Full access except Full Scale Calibration is locked

## Mode 005: Locked Access

- All buttons locked **except** the on/off button on battery powered gauges.

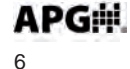

PG7

Find Quality Products Online at:

www.GlobalTestSupply.com

## Accessing/Exiting the Setup Menu:

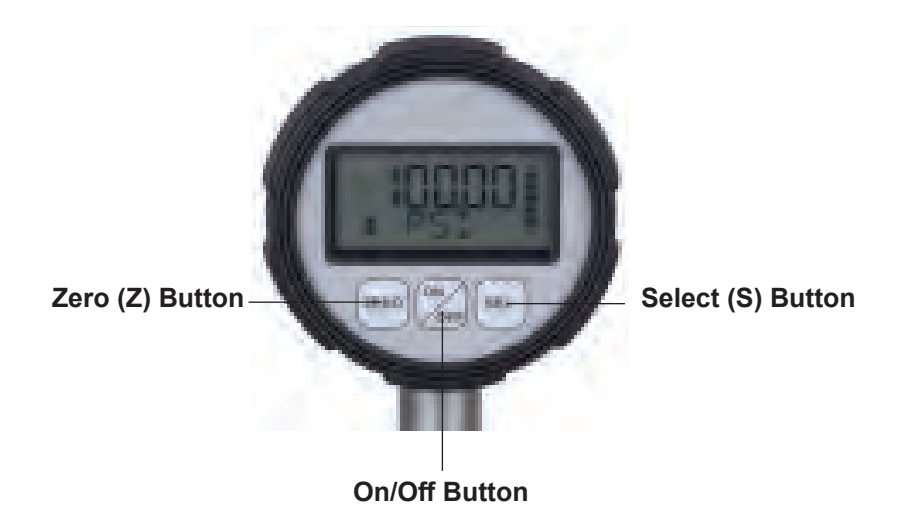

#### Accessing the Setup Menu:

- Step 1: Simultaneously press and hold the On/Off button and the (S) button for approximately 3 seconds. This will bring up the 3 digit mode number.
- **Step 2:** Using **(Z)** to change the value of the flashing digit, and **(S)** to advance to the next digit, change the mode number to **000**.
- **Step 3:** Press **On/Off** to enter the setup menu, and press **(Z)** to scroll through menu choices.

#### Exiting the Setup Menu:

- Step 1: While in the main setup menu, press (Z) until EXIT is displayed.
- Step 2: Press (S) to access the Exit options.
- Step 3: Press (Z) until YES is displayed.
- **Step 4:** Press **(S)** to Exit the main setup menu and return to the standard operating mode.

## 

**Find Quality Products Online at:** 

www.GlobalTestSupply.com

## Maximum/Minimum Reset (MAXMIN):

Pressing the (S) button while in standard operating mode will cycle between displaying the current pressure reading, the Maximum pressure reading and the Minimum pressure reading. The maximum and minimum readings will be stored until the gauge is powered down or the max/min readings are reset.

#### Resetting the Max/Min readings:

- **Step 1:** Press the **On/Off** button once to enter the main setup menu.
- **Step 2:** Press (**Z**) to cycle through the options until **MAXMIN** is displayed.
- Step 3: Press (S) to access the Max/Min reset options.
- Step 4: Press (Z) to toggle between YES and NO until YES is displayed.
- **Step 5:** Press **(S)** to reset the Max/Min readings and return to the main setup menu.

PG7

## Units of Measure (UNITS):

Allows the user to select the unit of measure to be displayed as the pressure reading.

### Options:

For gauges over 120 psi:

| -       |                                         |
|---------|-----------------------------------------|
| PSI     | (pounds per square inch)                |
| bAR     | (bar)                                   |
| KPA     | (kilopascals)                           |
| *CUSTOM | (see "Using Custom Units" on next page) |
| KGCM^2  | (kilograms per cubic centimeter)        |
| MPA     | (megapascals)                           |
| FTH20   | (feet of water @ 60 F)                  |
| cmHG    | (centimeters of mercury)                |

For gauges less than 120 psi:

| PSI     | (pounds per square inch)                |  |  |
|---------|-----------------------------------------|--|--|
| bAR     | (bar)                                   |  |  |
| KPA     | (kilopascals)                           |  |  |
| *CUSTOM | (see "Using Custom Units" on next page) |  |  |
| mbAR    | (millibar)                              |  |  |
| INHG    | (inches of mercury)                     |  |  |
| INH20   | (inches of water @ 60 F)                |  |  |
| mmHG    | (millimeters of mercury)                |  |  |

### Setting the Unit of Measure:

- **Step 1:** Press the **On/Off** button once to enter the main setup menu.
- **Step 2:** Press (**Z**) to cycle through the options until **UNITS** is displayed.
- **Step 3:** Press **(S)** to access the Units options.
- **Step 4:** Press **(Z)** to cycle through setting options until the desired unit of measure is displayed.
- **Step 5:** Press **(S)** to apply the setting and return to the main setup menu.

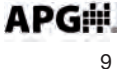

Find Quality Products Online at:

www.GlobalTestSupply.com

#### Using Custom Units (CUSTOM):

The Custom Units setting allows the user to display a volumetric weight by applying a conversion factor to the pressure reading.

**NOTE:** The conversion factor must be calculated using Pound per Square Inch (psi) as the base unit of measure.

#### Setting the Custom Units feature:

- **Step 1:** Calculate the conversion factor from psi to the desired unit of measure.
- Step 2: Press the On/Off button once to enter the main setup menu.
- Step 3: Press (Z) to cycle through the options until UNITS is displayed.
- **Step 4:** Press (S) to access the Units setting options.
- **Step 5:** Press **(Z)** to cycle through the Units options until **CUSTOM** is displayed.
- **Step 6:** Press **(S)** to access the Custom Units setting. A 5-digit conversion factor will appear with the first digit flashing.
- **Step 7:** Press (**Z**) to change the value of the flashing digit (options: 0-9).
- **Step 8:** Press **(S)** to accept the flashing digit and advance to the next digit. Repeat steps 7 and 8 as necessary.
- **Step 9:** After the last digit is accepted by pressing **(S)**, use **(Z)** to scroll through the custom units of measure: LBF, KN, LBS, KG, NEWTON.
- **Step 10:** Press **(S)** to accept the custom unit and return to the main setup menu.

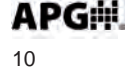

PG7

**Find Quality Products Online at:** 

www.GlobalTestSupply.com

## Peak-Hold (P HOLd):

When the Peak-Hold is enabled, the gauge will display the "peak" or maximum pressure reading since the gauge was powered on or the Max/Min value was reset.

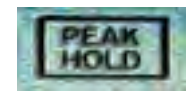

**NOTE 1:** When the Peak-Hold feature is enabled, a small box containing the words PEAK HOLD will be displayed in the upper left corner of the display.

Options: Off or On

#### Enabling the Peak-Hold feature:

- Step 1: Press the On/Off button to enter the main setup menu.
- **Step 2:** Press (**Z**) to cycle through the options until **P HOLd** is displayed.
- **Step 3:** Press **(S)** to access the Peak-Hold setting options.
- Step 4: Press (Z) to toggle between OFF and ON.
- **Step 5:** Press **(S)** to apply the displayed setting and return to main setup menu.

**NOTE 2:** The peak value can be reset by pressing **(S)** with the Peak-Hold function enabled.

**APG** 

11

**Find Quality Products Online at:** 

www.GlobalTestSupply.com

## Advanced Settings (AdVSET):

The Advanced Settings menu is used to customize the LCD display and to setup any optional features, such as an analog output.

### Auto-Off (AUTO):

This function is applicable to battery powered units only. The Auto-Off feature allows the user to designate the time of inactivity (no buttons pushed) until the gauge automatically powers down.

Options: 2 MIN, 4 MIN, 8 MIN, 16 MIN, 32 MIN, 15 SEC, 30 SEC, 1 MIN and OFF

**NOTE:** Selecting OFF disables the Auto-Off feature; the gauge will then remain powered indefinitely as long as there is sufficient voltage being supplied (~1.8V).

#### Setting the Auto-Off feature:

- Step 1: Press the On/Off button to enter the main setup menu.
- **Step 2:** Press **(Z)** to cycle through the menu options until **AdVSET** is displayed.
- Step 3: Press (S) to enter the Advanced Settings menu.
- Step 4: Press (Z) to cycle through the menu options until AUTO is displayed.
- Step 5: Press (S) to access the Auto-Off setting options.
- **Step 6:** Press **(Z)** to cycle through setting options until the desired setting is displayed.
- Step 7: Press (S) to apply the setting and return to advanced setup menu.
- **Step 8:** To exit the advanced setup menu, press **(Z)** until EXIT is displayed and press **(S)** to exit to the main setup menu.

PG7

**APG**神. 12

**Find Quality Products Online at:** 

www.GlobalTestSupply.com

### **Decimal Place (dEC PL):**

The reading can be set to display in High Resolution (HI RES), Medium Resolution (MEdRES) or Low Resolution (LO RES) mode. Switching between resolutions will shift the displayed reading by one decimal place position.

**NOTE:** Gauges without a decimal place position will display a dummy zero (or zeros) when the resolution is changed to medium or low.

Options: HI RES (high resolution), MEdRES (medium resolution) or LO RES (low resolution)

#### Setting the Decimal Place feature:

- **Step 1:** Press the **On/Off** button to enter the main setup menu.
- Step 2: Press (Z) to cycle through the options until AdVSET is displayed.
- Step 3: Press (S) to enter the Advanced Settings menu.
- **Step 4:** Press (Z) to cycle through the options until **dEC PL** is displayed.
- Step 5: Press (S) to access the Decimal Place setting options.
- **Step 6:** Press (**Z**) to cycle through the resolution settings.
- **Step 7:** Press **(S)** to apply the displayed setting and return to advanced setup menu.
- **Step 8:** To exit the advanced setup menu, press **(Z)** until **EXIT** is displayed and press **(S)** to exit to the main setup menu.

**Find Quality Products Online at:** 

www.GlobalTestSupply.com

### Sample Rate (SAMPLE):

Adjusts the rate at which the gauge takes sample readings.

**NOTE:** Setting the Sample Rate to "SLOW" will help preserve battery life (when applicable) and will also help to smooth rapidly fluctuating readings.

Options: SLOW (4x/second), MEdIUM (8x/second), FAST (16x/second)

#### Setting the Sample Rate feature:

- **Step 1:** Press the **On/Off** button to enter the main setup menu.
- **Step 2:** Press (**Z**) to cycle through the options until **AdVSET** is displayed.
- **Step 3:** Press **(S)** to access the Advanced Settings menu.
- **Step 4:** Press (Z) to cycle through the options until **SAMPLE** is displayed.
- Step 5: Press (S) to access the Sample Rate setting options.
- **Step 6:** Press **(Z)** to cycle through the setting options until the desired setting is displayed.
- **Step 7:** Press **(S)** to apply the displayed setting and return to advanced setup menu.
- **Step 8:** To exit the advanced setup menu, press **(Z)** until **EXIT** is displayed and press **(S)** to exit to the main setup menu.

PG7

Find Quality Products Online at:

www.GlobalTestSupply.com

# Bar Graph 0% (bAR 0) & Bar Graph 100% (bAR100) Settings:

Allows the user to define the reading values associated with 0% and 100% on the display bar graph. Bars will appear/disappear in 10% increments of the total span between the two values.

**NOTE:** The 0% reference does not have to be the lower pressure setting; 0% can be set as the higher pressure setting, thereby causing the bar graph to increase as the pressure decreases. Negative pressure settings can also be used as either the 0% or 100% reference points.

#### Setting the Display Bar Graph:

- Step 1: Press the **On/Off** button once to enter the main setup menu.
- **Step 2:** Press (**Z**) to cycle through the options until **AdVSET** is displayed.
- Step 3: Press (S) to access the Advanced Settings menu.
- **Step 4:** Press (**Z**) to cycle through the options until **BAR 0** is displayed.
- **Step 5:** Press **(S)** to access the Bar Graph 0% value. A 5-digit number will appear with the first digit flashing.
- **Step 6:** Press **(Z)** to change the value of the first flashing digit (options: 0-9 or "-").
- **Step 7:** Press **(S)** to accept the value of the flashing digit and advance to the next digit. Repeat steps 6 and 7 until the desired 0% reading is fully entered. After the last digit is accepted by pressing **(S)**, the display will return to the advanced setup menu.
- **Step 8:** Press (**Z**) to cycle through the options until BAR100 is displayed.
- **Step 9:** Repeat Steps 5-7 to enter the Bar Graph 100% value.
- **Step 10:** To exit the advanced setup menu, press **(Z)** until **EXIT** is displayed and press **(S)** to exit to the main setup menu.

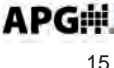

**Find Quality Products Online at:** 

www.GlobalTestSupply.com

#### Full-Scale Range Adjust (RANGE):

Allows the user to adjust the reading at full-scale pressure. The reading can be adjusted by +/-10% full-scale.

**NOTE:** The pressure reading must be within 5% of the full-scale value in order to make Range adjustments. For example, a 1000 psi gauge would need to be reading between 950 psi and 1050 psi in order to adjust the Range feature. If the reading is not within 5% of full scale, NOAdJU (No Adjustment) will be displayed when trying to adjust the Range.

#### Adjusting the Full-Scale Range:

- **Step 1:** Ensure that the pressure reading is within 5% of full-scale.
- Step 2: Press the On/Off button to enter the main setup menu.
- Step 3: Press (Z) to cycle through the options until AdVSET is displayed.
- Step 4: Press (S) to access the Advanced Settings menu.
- Step 5: Press (Z) to cycle through the options until RANGE is displayed.
- **Step 6:** Press **(S)** to enter the Range adjust mode.
- Step 7: Press (Z) to <u>increase</u> the reading, or press (S) to <u>decrease</u> the reading.
- **Step 8:** Press the **On/Off** button to accept the adjusted reading and return to the advanced setup menu.
- **Step 9:** To exit the advanced setup menu, press **(Z)** until **EXIT** is displayed and press **(S)** to exit to the main setup menu.

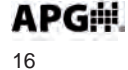

PG7

#### **Quick Calibration (CALIBR):**

Allows the user to perform a quick calibration of the zero and span.

**NOTE:** Both zero pressure and full-scale pressure must be applied to the gauge in order to complete the quick calibration process.

#### Performing Quick Calibration:

- Step 1: Press the On/Off button to enter the main setup menu.
- **Step 2:** Press **(Z)** to cycle through the menu options until **AdVSET** is displayed.
- Step 3: Press (S) to enter the Advanced Settings menu.
- **Step 4:** Press (**Z**) to cycle through the options until **CALIBR** is displayed.
- **Step 5:** Press **(S)** to access the **CALIBR** mode. The gauge will display the word **ZERO**, prompting the user to perform the zero pressure quick calibration.
- **Step 6:** Ensure no pressure is applied to the gauge. Press **(Z)** to zero the gauge. The gauge will then display the word **SPAN**, prompting the user to perform the full-scale pressure quick calibration.
- **Step 7:** Apply full jack pressure to the gauge and press the **(S)** button to complete the quick calibration and return to advanced setup menu.
- **Step 9:** To exit the advanced setup menu, press (**Z**) until **EXIT** is displayed and press (**S**) to exit to the main setup menu.

APG

PG7

## Tare (TARE):

Enabling the Tare function will set the current pressure reading as the zero reference pressure in order to measure a net change in pressure as opposed to measuring the gross pressure.

#### Enabling the Tare feature:

- Step 1: Press the On/Off button once to enter the main setup menu.
- Step 2: Press (Z) to cycle through the options until TARE is displayed.
- **Step 3:** Press **(S)** to access the Tare setting options.
- Step 4: Press (Z) to toggle between OFF and ON.
- **Step 5:** Press **(S)** button to apply the displayed option and return to main setup menu.

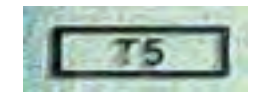

**NOTE 1:** When tare function is enabled, the T5 symbol will appear in the lower left corner of the display.

## <u>WARNING</u>: Do NOT disconnect the gauge from the pressure fitting while the tare function is enabled. The gauge could still be under pressure even though the reading shows 0.

**NOTE 2:** If the maximum gross full-scale pressure value is reached while the Tare feature is enabled, the PG7 will automatically disable the Tare feature and return to reading the gross pressure in order to help prevent the user from accidently overpressuring the gauge.

**NOTE 3:** Pressing **(Z)** with the tare function enabled will re-tare the gauge at the current pressure value.

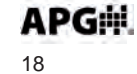

PG7

www.GlobalTestSupply.com

## Default (dEFAUL):

Used to reset the gauge to the factory default settings.

## Resetting the gauge to factory default settings:

- Step 1: Press the On/Off button once to enter the main setup menu.
- **Step 2:** Press (**Z**) to cycle through the options until **dEFAUL** is displayed.
- Step 3: Press (S) to access the Default options.
- Step 4: Press (Z) to cycle between NO and YES.
- **Step 5:** Press **(S)** to apply the displayed setting and return to main setup menu.

19

PG7

# www.GlobalTestSupply.com

## OUTPUT:

Used to configure any optional gauges outputs, such as an analog signal or trip point relays.

#### Analog Low (AL SET) & Analog High (AH SET) Setpoints:

Allows the user to define the reading values associated with the Low Analog signal (i.e. 4mA or 0V) and the High Analog signal (i.e. 20mA, 2V or 5V).

**NOTE:** The analog setpoints must be entered using the gauge's base unit of measure (typically PSI).

#### Setting the Analog Signal Span:

- **Step 1:** Press the **On/Off** button once to enter the main setup menu.
- **Step 2:** Press (Z) to cycle through the options until **OUTPUT** is displayed.
- **Step 3:** Press **(S)** to access the Output Settings menu.
- **Step 4:** Press (Z) to cycle through the options until AL SET is displayed.
- **Step 5:** Press **(S)** to access the Analog Low setpoint value. A 5-digit number will appear with the first digit flashing.
- **Step 6:** Press **(Z)** to change the value of the first flashing digit (options: 0-9 or "-").
- Step 7: Press (S) to accept the value of the flashing digit and advance to the next digit. Repeat steps 6 and 7 until the desired Analog Low reading is fully entered. After the last digit is accepted by pressing (S), the display will return to the main options menu.
- **Step 8:** Press **(S)** to reenter the Output Settings menu.
- Step 9: Press (Z) to cycle through the options until AH SET is displayed.
- **Step 10:** Repeat Steps 5-7 to enter the Analog High setpoint value.
- Step 11: To exit the output menu, press (Z) until EXIT is displayed and press(S) to exit to the main setup menu.

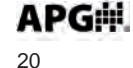

PG7

#### Analog Low (AL CAL) & Analog High (AH CAL) Calibration:

Allows the user to calibrate or "trim" the endpoints of the analog signal output (i.e. 4mA & 20mA or 0V & 2V/5V)

#### Calibrating the Analog Signal End-Points:

- **Step 1:** Use a calibrated meter to monitor the analog output signal.
- Step 2: Force a low analog output signal (i.e. 4mA or 0V) either by adjusting the applied pressure or by adjusting the Analog Setpoints (see "Analog Low & Analog High Setpoints" on page 20 for details).
- Step 3: Press the On/Off button once to enter the main setup menu.
- **Step 4:** Press (**Z**) to cycle through the options until **Output** is displayed.
- **Step 5:** Press **(S)** to access the Output Settings menu.
- **Step 6:** Press **(Z)** to cycle through the setup options until **AL CAL** is displayed.
- **Step 7:** Press **(S)** to access the Analog Low Calibration value. A 5-digit number will appear with the first digit flashing.
- **Step 8:** Press (**Z**) to change the value of the flashing digit.

**NOTE:** Increasing this 5-digit number will increase the output signal. Changing the digit farthest to the left will produce the coarsest adjustment, while each successive digit moving to the right will cause subsequently finer adjustments to the output signal.

- Step 9: Press (S) to accept the value of the flashing digit and advance to the next digit. Repeat steps 6 and 7 until the desired Analog Output signal is displayed on the meter. After the last digit is accepted by pressing (S), the display will return to the output menu.
- Step 10: Press (S) to reenter the Output Settings menu.
- **Step 11:** Press (**Z**) to cycle through the options until **AH CAL** is displayed.
- Step 12: Repeat Steps 5-7 to adjust the Analog High Calibration value.
- Step 13: To exit the output menu, press (Z) until EXIT is displayed and press(S) to exit to the main setup menu.

**APG** 21

**Find Quality Products Online at:** 

www.GlobalTestSupply.com

**Trip Points:** The optional trip point relay outputs can be configured to perform one of six different logic functions as described below and on the chart on the next page.

# <u>IMPORTANT NOTE</u>: The trip point outputs are solid state relays rated for a maximum switched load of 130 mA.

**Trip Relay Output Types (T1TYPE or T2TYPE):** determines the logic function of the output relays (see chart on next page).

**"Type 0"** or Normally Closed setting will close the trip relay whenever the pressure is less than the Trip Pressure setting.

**"Type 1**" or Exclusive setting will close the trip relay whenever the pressure is less than the Trip Pressure or greater than the Trip Pressure + Trip Window.

**"Type 2"** or Normally Closed with Hysteresis setting will close the trip relay when the pressure drops below the Trip Pressure. Once closed, the trip relay will remain closed until the pressure becomes greater than the Trip Pressure + Trip Window, at which point the trip relay will open. Once open, the trip relay will remain open until the pressure once again drops below the Trip Pressure setting.

**"Type 3**" or Normally Open setting will close the relay whenever the pressure is greater than the Trip Pressure setting.

**"Type 4"** or Inclusive setting will close the relay whenever the pressure is within the Trip Window pressure range (greater than the Trip Pressure, less than the Trip Pressure + Trip Window).

**"Type 5**" or Normally Open with Hysteresis is used for pump up applications, or for a low level alarm with hysteresis function. This is the opposite function of the Type 2.

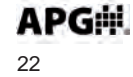

PG7

**Find Quality Products Online at:** 

www.GlobalTestSupply.com

**Trip Pressure:** determines the lower pressure point for the trip output function.

**Trip Window:** determines the pressure range between the lower and upper trip pressures. Used for Types 1, 2, 4, 5 (see chart below).

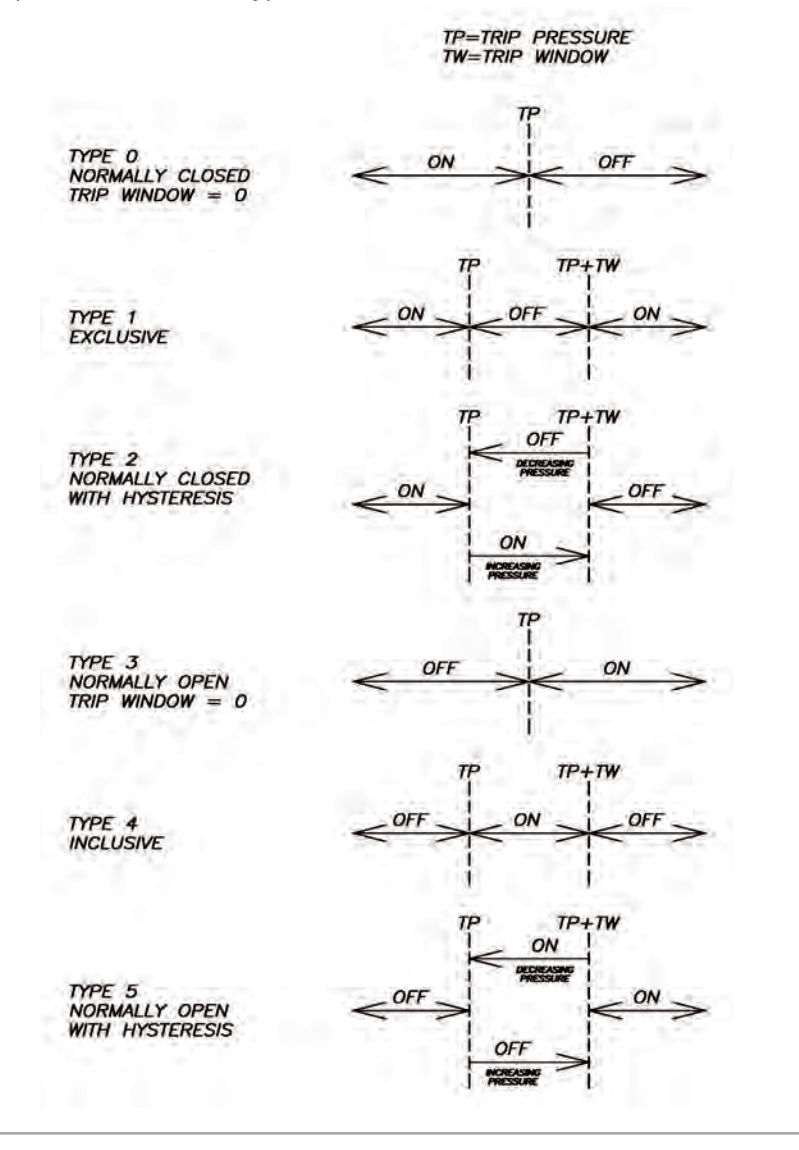

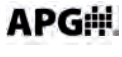

**Find Quality Products Online at:** 

# www.GlobalTestSupply.com

#### Setting the Trip Point Outputs:

- Step 1: Press the On/Off button once to enter the main setup menu.
- Step 2: Press (Z) to cycle through the options until OUTPUT is displayed.
- Step 3: Press (S) to access the Output Settings menu.
- **Step 4:** Press **(Z)** to cycle through the options until **T1TYPE (or T2TYPE)** is displayed.
- Step 5: Press (S) to access the Trip Type setting.
- **Step 6:** Press **(Z)** to change the setting to the desired trip type function (see explanation on previous pages).
- **Step 7:** Press **(S)** to accept the trip type setting and return to the Output Settings menu.
- **Step 8:** Press **(Z)** to cycle through the Output menu options until T1PRES (or T2PRES) is displayed.
- **Step 9:** Press **(S)** to enter the Trip Pressure setting. A 5-digit number will appear with the first digit flashing.
- Step 10: Press (Z) to change the value of the first flashing digit (options: 0-9 or "-").
- **Step 11:** Press **(S)** to accept the value of the flashing digit and advance to the next digit. Repeat steps 10 and 11 until the desired Trip Pressure is fully entered. After the last digit is accepted by pressing **(S)**, the display will return to the Output Settings menu.
- **Step 12:** Press **(Z)** to cycle through the Output menu options until T1WIN (or T2WIN) is displayed.
- **Step 13:** Press **(S)** to enter the Trip Window setting. A 5-digit number will appear with the first digit flashing.
- **Step 14:** Press **(Z)** to change the value of the first flashing digit (options: 0-9).
- Step 15: Press (S) to accept the value of the flashing digit and advance to the next digit. Repeat steps 14 and 15 until the desired Trip Window is fully entered. After the last digit is accepted by pressing (S), the display will return to the Output Settings menu.
- Step 11: To exit the output menu, press (Z) until EXIT is displayed and press(S) to exit to the main setup menu.

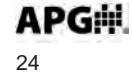

PG7

**Find Quality Products Online at:** 

## Wiring the PG7

## **Battery Replacement:**

- **Step 1:** Press on the front bezel and turn counter-clockwise to release the bezel from the gauge.
- Step 2: Remove the front display to access the batteries.
- **Step 3:** Replace the front display ensuring that the notch in the display aligns with the tab on the gauge housing.
- **Step 4:** Replace the bezel by lining up with the tabs on gauge while pressing inward and twisting clockwise.

### 4-20 mA Option (loop powered):

**NOTE 1:** The supply voltage must be sufficient to maintain a minimum of 9 VDC after "dropping" voltage across the load resistance with the output at 20mA. Example: If RL = 250 ohm then the "drop" is 0.02 Amps X 250 ohm = 5 volts. Therefore power supply minimum is 5 V + 9 V = 14V.

**NOTE 2:** Completion of the earth ground (Pin F) is recommended for proper circuit protection.

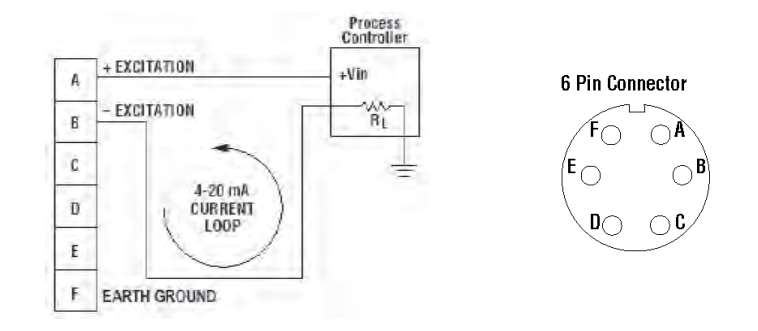

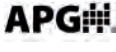

## www.GlobalTestSupply.com

## Externally powered with 0-5 VDC or 0-2 VDC analog output:

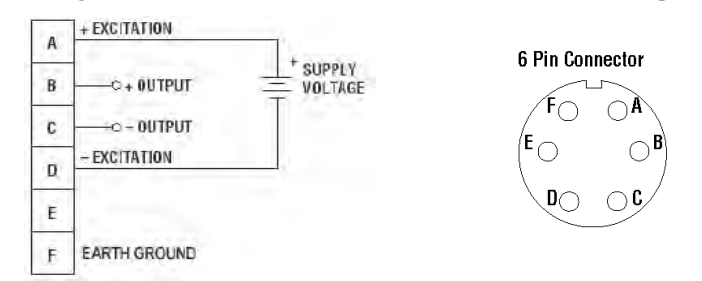

**NOTE:** Completion of the earth ground (Pin F) is recommended for proper circuit protection.

## Externally powered with Trip Point Relay Outputs:

| A = Excitation +  | 6 Pin Connector |
|-------------------|-----------------|
| B = Excitation -  |                 |
| C = Output 1 (T1) | FO OA           |
| D = Output 1 (T1) | $(E \cap OB)$   |
| E = Output 2 (T2) |                 |
| F = Output 2 (T2) |                 |

**NOTE:** Output 1 corresponds to T1 on the LCD display, while Output 2 corresponds to T2.

## **Pinouts for Outputs with Relays:**

|       | 4-20 mA or<br>Ext Power | 0-2 VDC or<br>0-5 VDC | 0-2 VDC with<br>Ext Power |
|-------|-------------------------|-----------------------|---------------------------|
| Pin A | + Excitation            | + Excitation          | + Excitation              |
| Pin B | - Excitation            | Output                | Output                    |
| Pin C | Trip 1                  | - Excitation          | - Excitation              |
| Pin D | Trip 1                  | Trip 1                | Trip 1                    |
| Pin E | Trip 2                  | Relay Common          | Relay Common              |
| Pin F | Trip 2                  | Trip 2                | Trip 2                    |

## APG#

26

PG7

# www.GlobalTestSupply.com

# **Specifications:**

Overpressure: (Proof) 1.5x full scale

Burst Pressure: 3x full scale

Accuracy (linearity & hysteresis): +/- 0.25% BFSL +/- 0.1% BFSL (selected ranges)

#### **Environmental:**

Compensated Temp: 20 to 130°F (-7 to 54°C) Storage Temp: -40 to 160°F (-40 to 71°C) Operating Temp: 0 to 160°F (-18 to 71°C)

#### **Electrical:**

Batteries: (2) Standard AA (1) Lithium AA External Power: 9-28 VDC (4-20 mA, 0-5 VDC outputs, no output) 12-28 VDC (RS-485 Modbus RTU output)

#### **Physical:**

Weight: 0.42 lb. Case Material: Injection molded material EMI-X PDX-W-88341

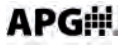

27

**Find Quality Products Online at:** 

## www.GlobalTestSupply.com

#### **Output Specifications:**

#### 4-20 mA Output:

PG7

Input Voltage (Excitation): 9 VDC min (no load) to 28 VDC max Input Current: 3-30 mA max Signal Variance: +/-0.16 mA at set points Wiring: 2 wire loop powered Resolution: 14 bit Protection: Reversed polarity

### 0-2 VDC Output:

Input Voltage (excitation): Battery powered Output: Zero set point is +/-0.15 V with a 2 VDC span +/-0.02 VDC Wiringt: 2 wire Resolution: 14 bit

#### 0-5 VDC Output:

Input Voltage (Excitation): 9 to 28 VDC Input Current: 6 mA max Output: 0-5 VDC / +/-0.5 VDC at set points Wiring: Non-isolated 3 wire Resolution: 14 bit Protection: Reversed polarity

#### **RS-485 Output:**

Input Voltage (Excitation): 12 to 28 VDC Input Current: 6 mA max Output: Modbus RTU Wiring: 4 wire Protection: Reversed polarity

## Trip Point Solid State Relay Outputs:

Maximum Switched Voltage: 120 V AC/DC Maximum Switched Current: 120 mA

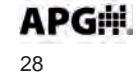

**Find Quality Products Online at:** 

www.GlobalTestSupply.com

Notes

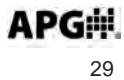

Find Quality Products Online at:

# www.GlobalTestSupply.com

sales@GlobalTestSupply.com

PG7

PG7

Notes

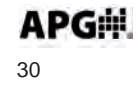

Find Quality Products Online at:

www.GlobalTestSupply.com

Notes

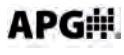

31

PG7

Find Quality Products Online at:

# www.GlobalTestSupply.com

# AUTOMPRODUCTS GROUP, INC.

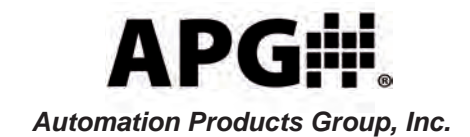

For additional copies of this manual, ask for APG Document #9003312 / Part #200180 Rev. B, 07/18

Find Quality Products Online at:

www.GlobalTestSupply.com